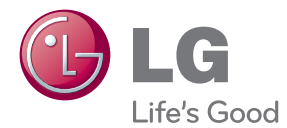

# owner's manual LCD MONITOR

Please read this manual carefully before operating your set and retain it for future reference.

LCD MONITOR MODELS IPS226VX IPS236V

www.lg.com

This unit has been engineered and manufactured to ensure your personal safety, however improper use may result in potential electrical shock or fire hazards. In order to allow the proper operation of all safeguards incorporated in this display, observe the following basic rules for its installation, use, and servicing.

# **On Safety**

Use only the power cord supplied with the unit. In case you use another power cord, make sure that it is certified by the applicable national standards if not being provided by the supplier. If the power cable is faulty in any way, please contact the manufacturer or the nearest authorized repair service provider for a replacement.

The power supply cord is used as the main disconnection device. Ensure that the socket-outlet is easily accessible after installation.

Operate the display only from a power source indicated in the specifications of this manual or listed on the display. If you are not sure what type of power supply you have in your home, consult with your dealer.

Overloaded AC outlets and extension cords are dangerous. So are frayed power cords and broken plugs. They may result in a shock or fire hazard. Call your service technician for replacement.

As long as this unit is connected to the AC wall outlet, it is not disconnected from the AC power source even if the unit is turned off.

#### Do not Open the Display:

- There are no user serviceable components inside.
- There are Dangerous High Voltages inside, even when the power is OFF.
- Contact your dealer if the display is not operating properly.

#### To Avoid Personal Injury :

- Do not place the display on a sloping shelf unless properly secured.
- Use only a stand recommended by the manufacturer.
- Do not drop an object on or apply impact to the product. Do not throw any toys or objects on the product screen.

It can cause injury to human, problem to product and damage the display.

#### To Prevent Fire or Hazards:

- Always turn the display OFF if you leave the room for more than a short period of time. Never leave the display ON when leaving the house.
- Keep children from dropping or pushing objects into the display's cabinet openings. Some internal parts carry hazardous voltages.
- Do not add accessories that have not been designed for this display.
- When the display is to be left unattended for an extended period of time, unplug it from the wall outlet.
- In the presence of thunder and lightning, never touch the power cord and signal cable because it can be very dangerous. It can cause electric shock.

# **On Installation**

Do not allow anything to rest upon or roll over the power cord, and do not place the display where the power cord is subject to damage.

Do not use this display near water such as near a bathtub, washbowl, kitchen sink, laundry tub, in a wet basement, or near a swimming pool.

Displays are provided with ventilation openings in the cabinet to allow the release of heat generated during operation. If these openings are blocked, built-up heat can cause failures which may result in a fire hazard. Therefore, NEVER:

- Block the bottom ventilation slots by placing the display on a bed, sofa, rug, etc.
- Place the display in a built-in enclosure unless proper ventilation is provided.
- Cover the openings with cloth or other material.
- Place the display near or over a radiator or heat source.

Do not rub or strike the Active Matrix LCD with anything hard as this may scratch, mar, or damage the Active Matrix LCD permanently.

Do not press the LCD screen with your finger for a long time as this may cause some afterimages.

Some dot defects may appear as Red, Green or Blue spots on the screen. However, this will have no impact or effect on the display performance.

If possible, use the recommended resolution to obtain the best image quality for your LCD display. If used under any mode except the recommended resolution, some scaled or processed images may appear on the screen. However, this is characteristic of the fixed-resolution LCD panel.

Leaving a fixed image on the screen for a long time may cause damage to the screen and cause image burn-in. Make sure to use a screen saver on the product. Burn-in and related problems are not covered by the warranty on this product.

Do not shock or scratch the front and sides of the screen with metallic objects. Otherwise, it may cause damage to the screen.

Make sure the panel faces forward and hold it with both hands to move. If you drop the product, the damaged product can cause electric shock or fire. Contact an authorized the service center for repair.

Avoid high temperatures and humidity.

# **On Cleaning**

- Unplug the display before cleaning the face of the display screen.
- Use a slightly damp (not wet) cloth. Do not use an aerosol directly on the display screen because over-spraying may cause electrical shock.
- When cleaning the product, unplug the power cord and scrub gently with a soft cloth to prevent scratching. Do not clean with a wet cloth or spray water or other liquids directly onto the product. An electric shock may occur. (Do not use chemicals such as benzene, paint thinners or alcohol)
- Spray water onto a soft cloth 2 to 4 times, and use it to clean the front frame; wipe in one direction only. Too much moisture may cause staining.

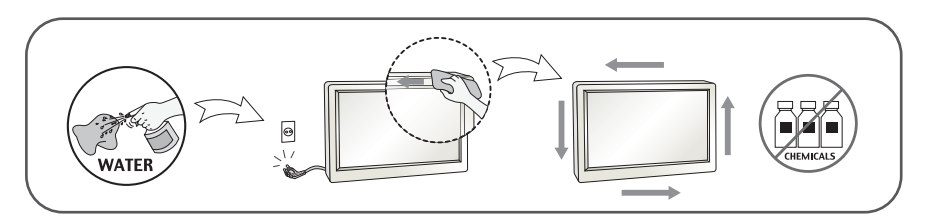

# **On Repacking**

 Do not throw away the carton and packing materials. They make an ideal container in which to transport the unit. When shipping the unit to another location, repack it in its original material.

# **On Disposal**

- The fluorescent lamp used in this product contains a small amount of mercury.
- Do not dispose of this product with general household waste.
- Disposal of this product must be carried out in accordance to the regulations of your local authority.

#### NOTE

• THE MANUFACTURER IS NOT RESPONSIBLE FOR ANY RADIO OR TV INTRERFERENCE CAUSED BY UNAUTHORIZED MODIFICATIONS TO THIS EQUIPMENT.SUCH MODIFICATIONS COULD VOID THE USER'S AUTHORITY TO OPERATE THE EQUIPMENT.

#### NOTE

This epuipment has been tested and found to comply with the limits for a class B digital device, pursuant to part 15 of the FCC Rules. These limits are designed to provide reasonable protection against harmful interference in a residential installation. This equipment generates, uses and can radiate radio frequency energy and, if not installed and used in accordance with the instructions, may cause harmful interference to radio communications. However, there is no guarantee that interference will not occur in a particular installation. If this equipment does cause harmful interference to radio or television reception, which can be determined by turning the equipment off and on, the user is encouraged to try to correct the interference by one or more of the following measures:

-Reorient or relocate the receiving antenna.

-Increase the separation between the equipment and the receiver.

-Connect the equipment into an outlet on a circuit different from that to which the receiver is connected.

-Consult the dealer or an experienced radio/TV technician for help.

# **!!!** Thank for selecting LGE products **!!!**

 Please make sure the following items are included with your monitor. If any items are missing, contact your dealer.

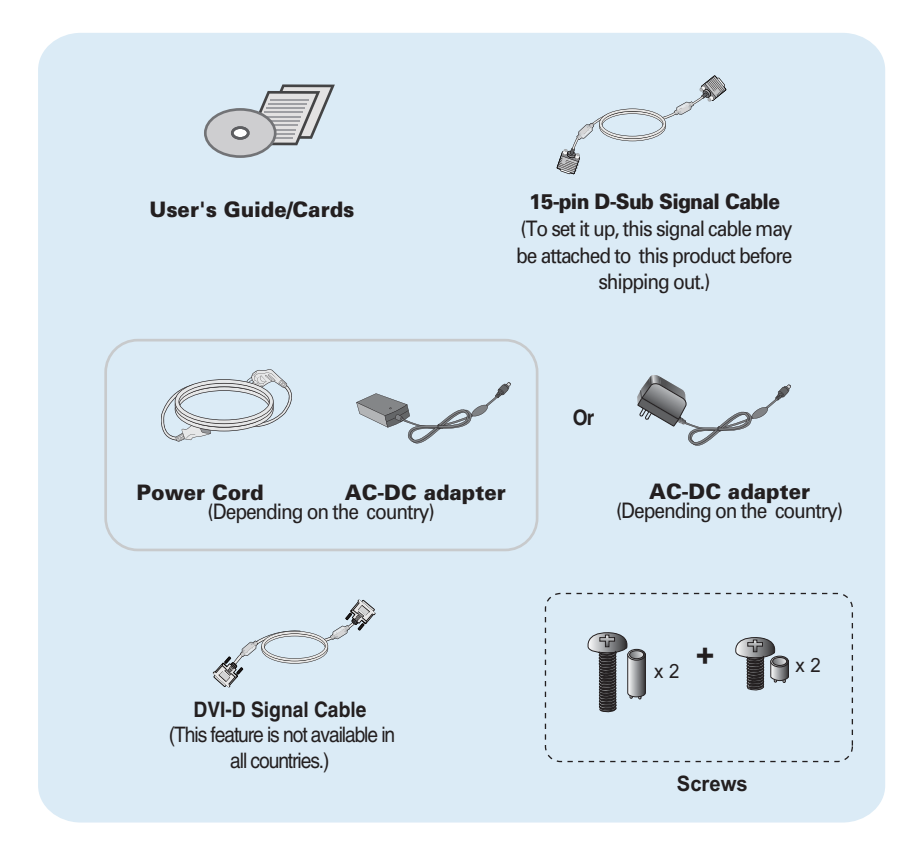

#### NOTE

- This accessories may look different from those shown here.
- User must use shielded signal interface cables (D-sub 15 pin cable, DVI-D cable) with ferrite cores to maintain standard compliance for the product.

 Before setting up the monitor, ensure that the power to the monitor, the computer system, and other attached devices is turned off.

# Connecting and Disassembling the stand

1. Place the monitor with its front facing downward on a soft cloth.

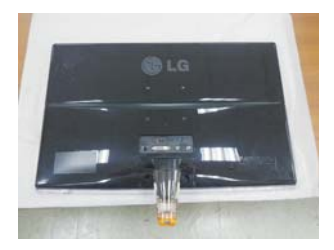

2. Use a coin on the back of the stand base and turn the screw clockwise to tighten.

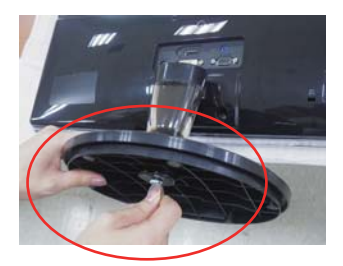

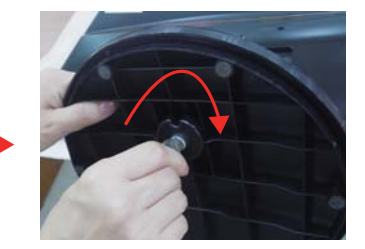

- 3. Once assembled take the monitor up carefully and face the front side.
- **4.** When you desire to disintegrate the monitor from the stand base, use a coin to turn the screw counterclockwise.

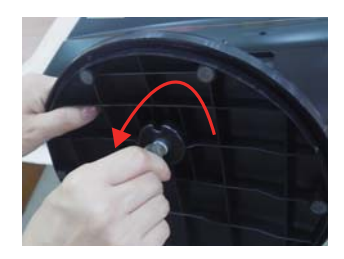

#### Important

- This illustration depicts the general model of connection. Your monitor may differ from the items shown in the picture.
- Do not carry the product upside down holding only the stand base. The product may fall and get damaged or injure your foot.

 Before setting up the monitor, ensure that the power to the monitor, the computer system, and other attached devices is turned off.

## Positioning your display

#### After installation, adjust the angle as shown below.

#### \* With stand base

Adjust the position of the panel in various ways for maximum comfort.

■ Tilt Range : -5° to 15°

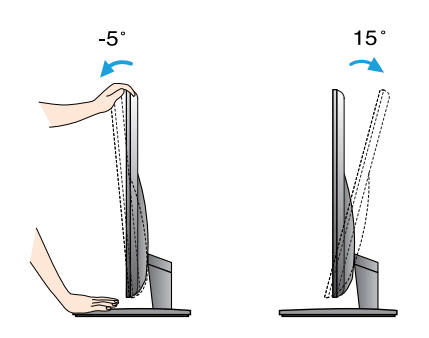

 Do not touch or press the screen when adjusting the angle of the monitor.

 When adjusting the angle of the screen, do not put your finger(s) in between the head of the monitor and the stand body. You can hurt your finger(s).

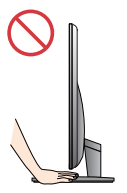

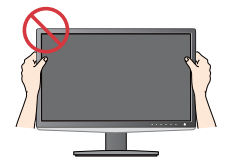

#### ERGONOMIC

It is recommended that in order to maintain an ergonomic and comfortable viewing position, the forward tilt angle of the monitor should not exceed 5 degrees.

# Connecting with the PC

- **1.** Before setting up the monitor, ensure that the power to the monitor, the computer system, and other attached devices is turned off.
- 2. Connect signal input cable 1 and power cord 2 in order, then tighten the screw of the signal cable.
  - A Connect DVI-D(Digital signal) Cable
  - B Connect D-sub(Analog signal) Cable
  - Connect HDMI Cable

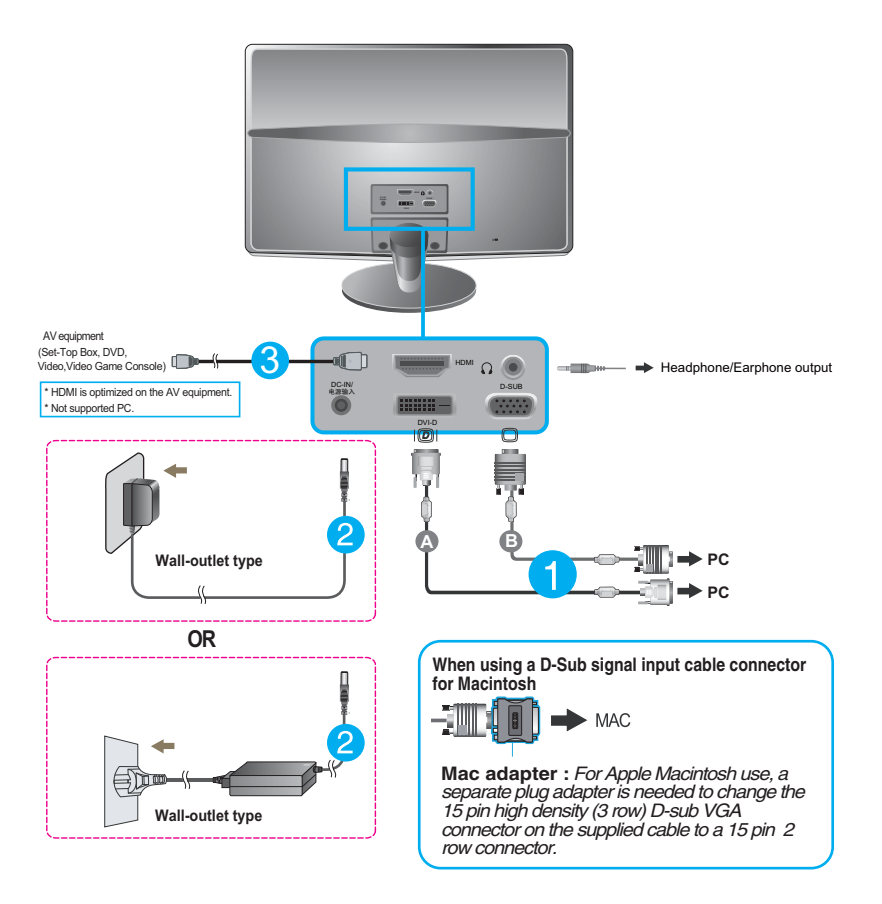

#### NOTE

- This is a simplified representation of the rear view.
- This rear view represents a general model; your display may differ from the view as shown.

# Connecting with the PC

 Press the power button on the front panel to turn the power on. When monitor power is turned on, the 'Self Image Setting Function' is executed automatically. (Only Analog Mode)

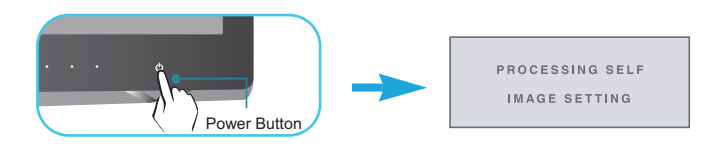

#### NOTE

 Self Image Setting Function? This function provides the user with optimal display settings. When the user connects the monitor for the first time, this function automatically adjusts the display to optimal settings for individual input signals.
 'AUTO' Function? When you encounter problems such as blurry screen, blurred letters, screen

**AUTO' Function?** When you encounter problems such as blurry screen, blurred letters, screen flicker or tilted screen while using the device or after changing screen resolution, press the AUTO function button to improve resolution.

# **Front Panel Controls**

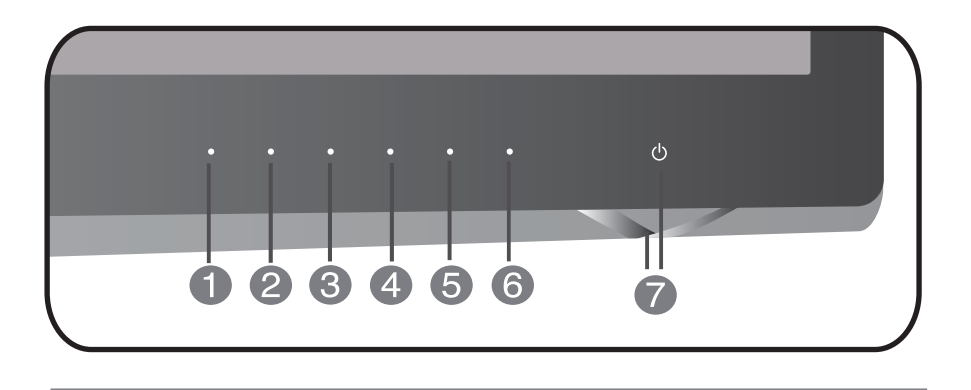

| 0 | OSD LOCKED    | OSD LOCKED/UNLOCKED<br>This function allows you to lock the current control<br>settings, so that they cannot be inadvertently changed.<br>Press and hold the <b>MENU button</b> for several seconds.<br>The message "OSD LOCKED" should appear.<br>You can unlock the OSD controls at any time by pushing<br>the <b>MENU button</b> for several seconds. The message<br>"OSD UNLOCKED" should appear. |
|---|---------------|----------------------------------------------------------------------------------------------------|
| 2 | SMART+ Button | Use this button to enter <b>ORIGINAL RATIO</b> ,<br><b>DUAL WEB,CINEMA MODE</b> menus.<br>For more information, refer to page 19~20.                                                                                                    |
| 3 | MODE Button   | For more information, refer to page 21~22.                                                                                                    |

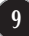

| AUTO Button                             | AUTO IMAGE ADJUSTMENT<br>When adjusting your display settings, always press<br>the AUTO button before entering the On Screen<br>Display(OSD). (Only Analog Mode)<br>This will automatically adjust your display image to<br>the ideal settings for the current screen resolution<br>size (display mode).<br>The best display mode is<br>IPS226V/IPS236V : 1920 x 1080 |
|-----------------------------------------|----------------------------------------------------------------------------------------------------|
| <b>INPUT Button</b><br>(SOURCE Hot key) | Use this button to select source from input.<br>When two input signals at least are connected, you can<br>select the input signal (D-SUB/DVI/HDMI) you want. When<br>only one signal is connected, it is automatically detected.<br>The default setting is D-Sub.                                                                                                    |
| 6 EXIT Button                           | Exit the OSD(On Screen Display).                                                                                                    |
|                                         |                                                                                                    |

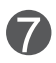

Power Button & Power Indicator

Use this button to turn the display on or off.

From front view,the power indicator stays purple if the display is running properly (On Mode). If the display is in Sleep Mode (Energy Saving), the power indicator is blinking blue.

## **Screen Adjustment**

Making adjustments to the image size, position and operating parameters of the display is quick and easy with the On Screen Display Control system.

A short example is given below to familiarize you with the use of the controls. The following section is an outline of the available adjustments and selections you can make using the OSD.

To make adjustments in the On Screen Display, follow these steps:

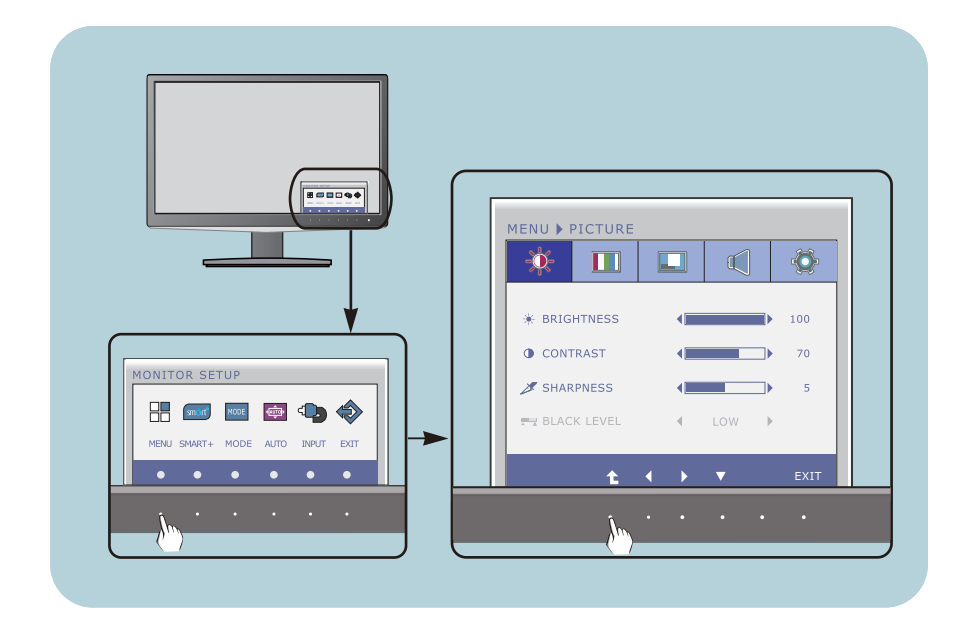

- 1 Press the discretionary **Button**, then the main menu of the OSD appears.
- 7 To access a control, use the corresponding **Buttons**.
- 3 Use the **◄/▶** Buttons to adjust the image to the desired level.
  - Use the **t** Button to select other sub-menu items.
- 4 Press the **EXIT Button** to exit from the OSD.

The following table indicates all the On Screen Display control, adjustment, and setting menus.

DSUB : D-SUB(Analog signal) input DVI-D : DVI-D(Digital signal) input HDMI : HDMI input

| Main menu | Sub-menu                                                                                                    | Supported signal                                       | ls Description                                                                             |
|-----------|----------------------------------------------------------------------------------------------------|--------------------------------------------------------|--------------------------------------------------------------------------------------------|
| PICTURE   | BRIGHTNESS<br>CONTRAST<br>SHARPNESS                                                                                                    | DSUB<br>DVI-D<br>HDMI                                  | Standard image settings.                                                                   |
|           | BLACK LEVEL                                                                                                    | HDMI                                                   |                                                                                            |
| COLOR     | COLOR TEMP<br>(PRESET) (USER)<br>WARM RED<br>MEDIUM GREEN<br>COOL BLUE<br>SIX COLOR<br>(RED/GREEN/<br>BLUE/CYAN/<br>MAGEINTA/<br>YELLOW/<br>HUE<br>SATURATION<br>GAMMA<br>COLOR RESET | DSUB<br>DVI-D<br>HDMI                                  | Color temperature adjustments.                                                             |
| DISPLAY   | HORIZONTAL<br>VERTICAL<br>CLOCK<br>PHASE<br>OVERSCAN                                                                                                    | DSUB<br>DSUB<br>HDMI                                   | To adjust the position of the screen<br>To improve the clarity and stability of the screen |
| VOLUME    |                                                                                                    | HDMI                                                   | To adjust the volume                                                                       |
| OTHERS    | LANGUAGE > ENGLISH<br>POWER INDICATOR<br>WHITE BALANCE<br>FACTORY RESET                                                                                                    | DSUB<br>DVI-D<br>HDMI<br>DSUB<br>DSUB<br>DVI-D<br>HDMI | To customize the screen status<br>for a user's operating<br>environment                    |

| Main menu | Sub-menu Sເ                               | pported signa                          | als Description                                                                                          |
|-----------|-------------------------------------------|----------------------------------------|----------------------------------------------------------------------------------------------------|
| SMART+    | ORIGINAL RATIO<br>DUAL WEB<br>CINEMA MODE | DSUB<br>DVI-D<br>HDMI<br>DSUB<br>DVI-D | To adjust the image size                                                                                 |
| MODE      | USER                                      | DSUB<br>DVI-D<br>HDMI                  | It is a mode that the user can<br>adjust each element. It can adjust<br>the color mode of the Main Menu. |
|           | MOVIE                                     |                                        | It is a mode that the screen is<br>adjusted to the best to view the<br>videos.                           |
|           | ТЕХТ                                      |                                        | It is a mode that the screen is<br>adjusted to the best for the text<br>works.                           |
|           | РНОТО                                     |                                        | It is a mode that the screen is<br>adjusted to the best to view<br>pictures.                             |
|           | sRGB                                      |                                        | It is a mode that the screen is adjusted to the standard sRGB.                                           |

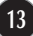

■ ■ You were introduced to the procedure of selecting and adjusting an item using the OSD system. Listed below are the icons, icon names, and icon descriptions of the all items shown on the Menu.

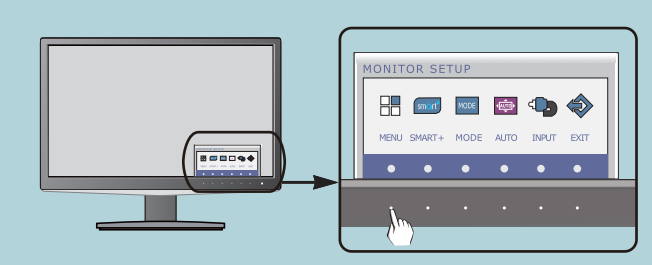

Press the **MENU** Button, then the main menu of the OSD appears.

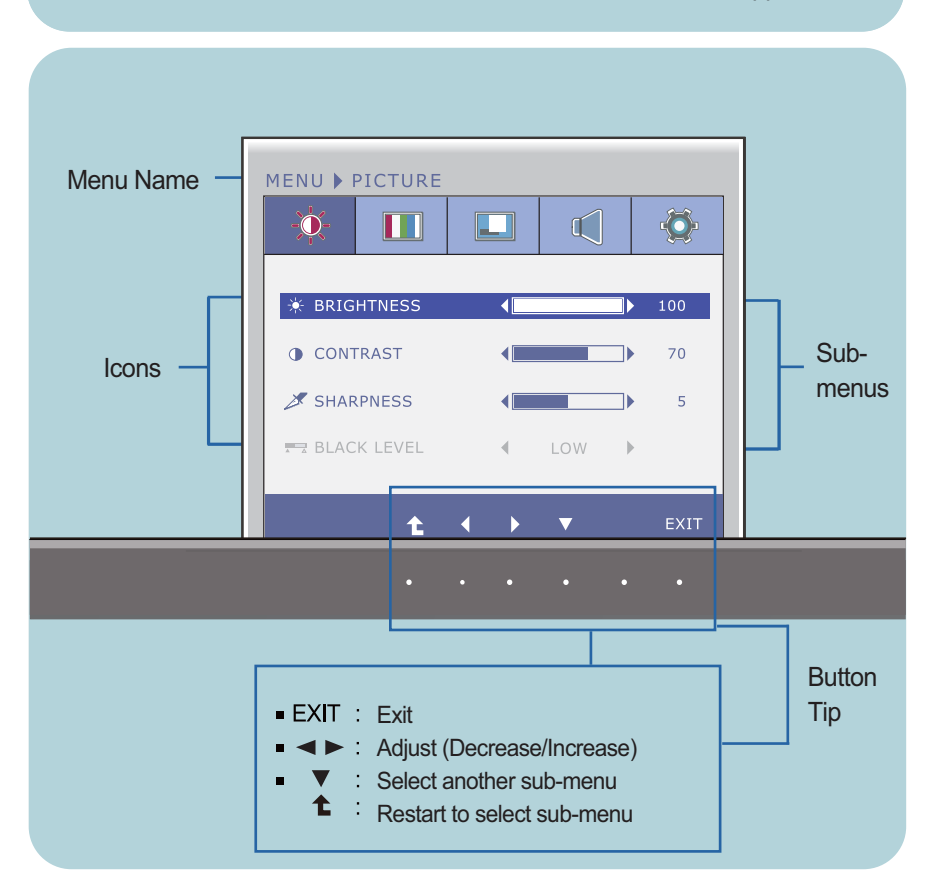

#### NOTE

OSD (On Screen Display) menu languages on the monitor may differ from the manual.

| Main menu                                                                  | Sub menu    | Description                                                                                                    |
|----------------------------------------------------------------------------|-------------|----------------------------------------------------------------------------------------------------|
| PICTURE                                                                    |             |                                                                                                    |
|                                                                            | BRIGHTNESS  | To adjust the brightness of the screen.                                                                                                    |
| * BRIGHTNESS                                                               | CONTRAST    | To adjust the contrast of the screen.                                                                                                    |
| CONTRAST     CONTRAST     SHARPNESS     SHARPNESS     S                    | SHARPNESS   | To adjust the clearness of the screen.                                                                                                    |
| TO BLACK LEVEL COW CONTRACT                                                | BLACK LEVEL | You can set the offset level. If you select<br>'HIGH', the screen will be bright and if you<br>select 'LOW', the screen will be dark.<br>(only for HDMI input) |
| <ul> <li>Exit : Exit</li> <li>Exit : Decrease</li> <li>Increase</li> </ul> |             | * <b>Offset?</b> As the criteria for video signal, it is the darkest screen the monitor can show.                                                              |

- ► : Increase
- V : Select another sub-menu
  1 : Restart to select sub-menu

| Main menu                                                                                                    | Sub menu             | Description                                                                                                    |
|----------------------------------------------------------------------------------------------------|----------------------|----------------------------------------------------------------------------------------------------|
|                                                                                                    |                      |                                                                                                    |
|                                                                                                    |                      |                                                                                                    |
|                                                                                                    | COLOR TEMP           | Select either PRESET or USER to adjust the screen color.                                                                                                    |
| COLOR TEMP  PRESET  PRESET  PRESET  V V V V V V V V V V V V V V V V V V                                                                                                    | PRESET               | Select the preset color temperature.<br>WARM: Yellow screen color.<br>MEDIUM: Red screen color.<br>COOL: Blue screen color.                                                         |
| USER Mode                                                                                                    | USER                 | A user can create screen color by                                                                                                    |
| MENU > COLOR                                                                                                    | red<br>Green<br>Blue | adjusting RED, GREEN and BLUE.<br>Set your own red color levels.                                                                                                    |
| GREEN 50<br>BLUE 50<br>7 GAMMA 50<br>COLOR RESET NO<br>COLOR RESET NO<br>EXIT                                                                                                    | SIX COLOR            | Sets and stores the hue and saturation<br>for six colors(RED/GREEN/BLUE/CYA<br>N/MAGENTA/YELLOW) to satisfy the<br>color requirements of a user.                                    |
| MENU > COLOR                                                                                                    | HUE                  | Adjusts the screen hue.                                                                                                    |
| COLOR TEMP     USER     PRESET     WARM     SIX COLOR     RED     SIX COLOR     RED     SIX COLOR     SIX COLOR     SIX COLOR     SIX COLOR     SIX COLOR     GAMMA     GAMMA 2.0      COLOR RESET     NO                                                                                                    | SATURATION           | Adjusts the color sharpness on the screen. Lower values make the color sharpness weaker and colors lighter while higher values make the color sharpness stronger and colors darker. |
| SIX COLOR<br>SIX COLOR<br>RED<br>G HUE<br>SATURATION<br>STURATION<br>STURATION | GAMMA                | Set your own gamma value. : 1.8<br>/2.0/2.2/2.4/2.6<br>On the monitor, high gamma values<br>display whitish images and low<br>gamma values display blackish<br>images.              |
| t ← ▼ EXIT     Exit : Exit     C = Crease     I = Crease     C = Select another sub-ment     : Restart to select sub-ment                                                                                                    | COLOR<br>RESET       | Resets the color settings to the factory default settings for the current input device.                                                                                             |

| Main menu                                                                                                    | Sub menu            | Description                                                                                                    |
|----------------------------------------------------------------------------------------------------|---------------------|----------------------------------------------------------------------------------------------------|
| DISPLAY                                                                                                    | HORIZONTAL          | To move image left and right.                                                                                                    |
| MENU > DISPLAY                                                                                                    | VERTICAL            | To move image up and down.                                                                                                    |
| CLOCK     So     PHASE     OFF     SO     OVERSCAN     OFF     SO     OVERSCAN     OFF     EXIT                                          | CLOCK               | To minimize any vertical bars or<br>stripes visible on the screen<br>background.<br>The horizontal screen size will also<br>change.                                                 |
| <ul> <li>Exit : Exit</li> <li>Cecrease</li> <li>Increase</li> <li>Select another sub-menu</li> <li>Restart to select sub-meri</li> </ul> | <b>PHASE</b><br>มาน | To adjust the focus of the display.<br>This item allows you to remove any<br>horizontal noise and clear or sharpen<br>the image of characters.                                      |
|                                                                                                    | OVERSCAN            | To select the range of output image<br>for DTV timing in HDMI input.<br>(only for HDMI input)<br>Recommend <b>overscan</b> function to<br>turn on when connect <b>AV</b> equipment. |

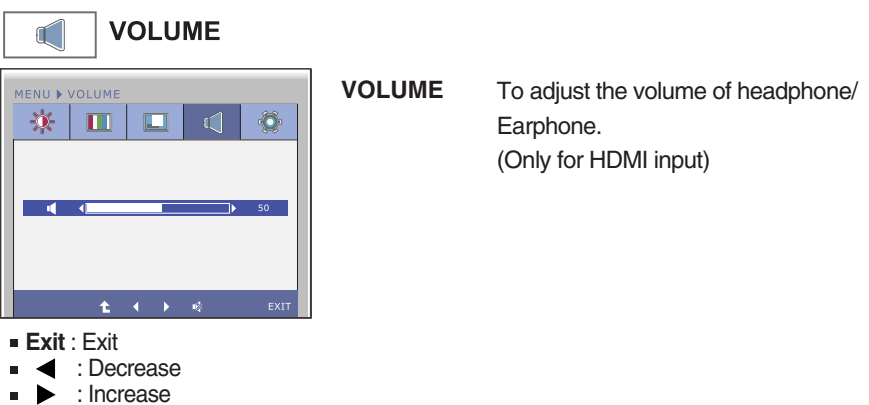

- 🔹 : Mute
- : Restart to select sub-menu

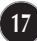

| Main menu                                                                                                    | Sub menu                         | Description                                                                                                    |
|----------------------------------------------------------------------------------------------------|----------------------------------|----------------------------------------------------------------------------------------------------|
| THERS                                                                                                    |                                  |                                                                                                    |
| MENU > OTHERS                                                                                                    | LANGUAGE                         | To choose the language in which the control names are displayed.                                                                                                    |
| LANGUAGE     ENGLISH     POWER INDICATOR     ON     ON     FACTORY RESET     NO     EX                                                                                                | POWER<br>INDICATOR               | Use this function to set the power<br>indicator on the front side of the monitor<br>to <b>ON</b> or <b>OFF</b> .<br>If you set <b>OFF</b> , it will be turned off.<br>If you set <b>ON</b> at any time, the power<br>indicator will automatically be turned on.                                                                                                    |
| <ul> <li>Exit : Exit</li> <li> <ul> <li>d : Decrease</li> <li>increase</li> <li>increase</li> </ul> </li> <li>✓ : Select another sub-m</li> <li>1 : Restart to select sub-</li> </ul> | WHITE<br>BALANCE<br>menu<br>menu | If the output of the video card is<br>different the required specifications,<br>the color level may deteriorate due<br>to video signal distortion. Using this<br>function, the signal level is adjusted<br>to fit into the standard output level of<br>the video card in order to provide the<br>optimal image.<br>Activate this function when white<br>and black colors are present in the<br>screen. |
|                                                                                                    | FACTORY<br>RESET                 | Restore all factory default settings except<br><b>"LANGUAGE."</b><br>Press the ◀, ▶ buttons to reset<br>immediately.                                                                                                    |

#### NOTE

If this does not improve the screen image, restore the factory default settings. If necessary, execute the WHITE BALANCE function again. This function will be enabled only when the input signal is an analog signal.

■ ■ You were introduced to the procedure of selecting and adjusting an item using the OSD system. Listed below are the icons, icon names, and icon descriptions of the all items shown on the Menu.

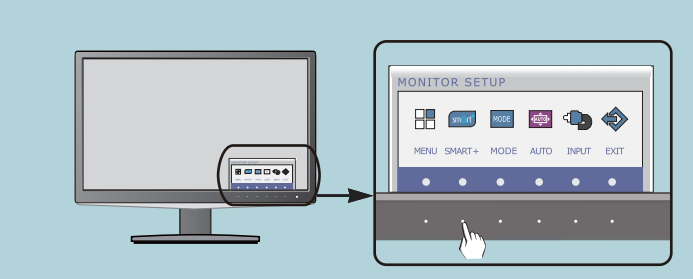

Press the **SMART+** Button, then the main menu of the OSD appears.

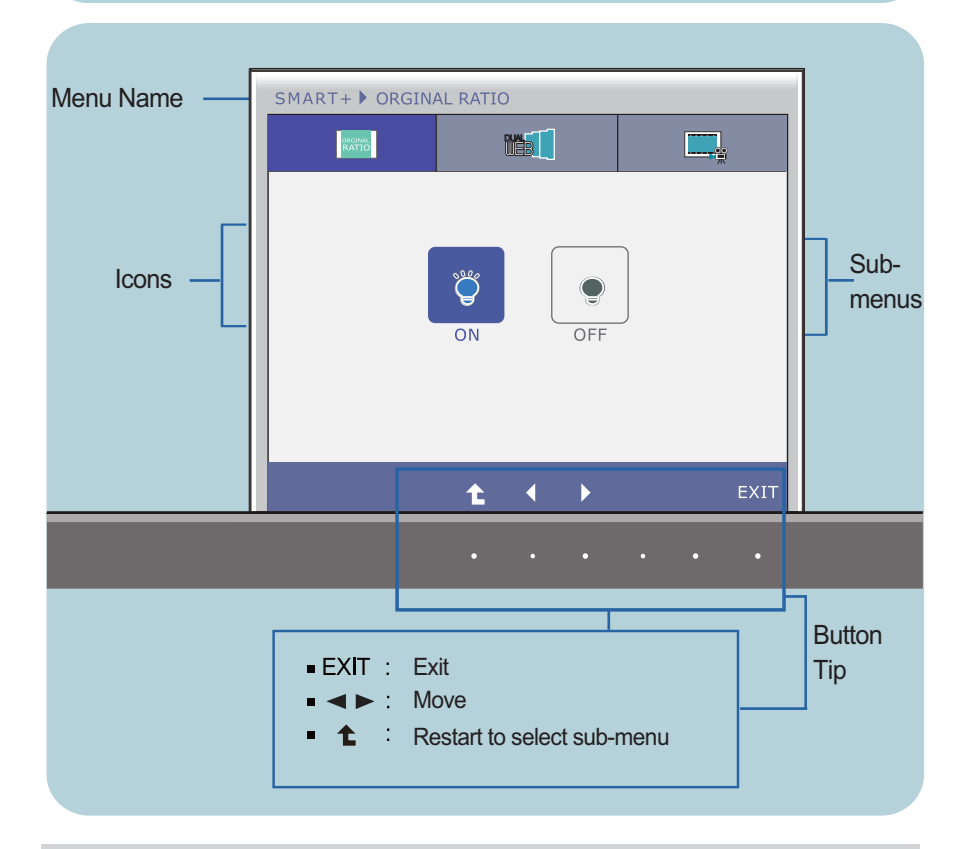

#### NOTE

OSD (On Screen Display) menu languages on the monitor may differ from the manual.

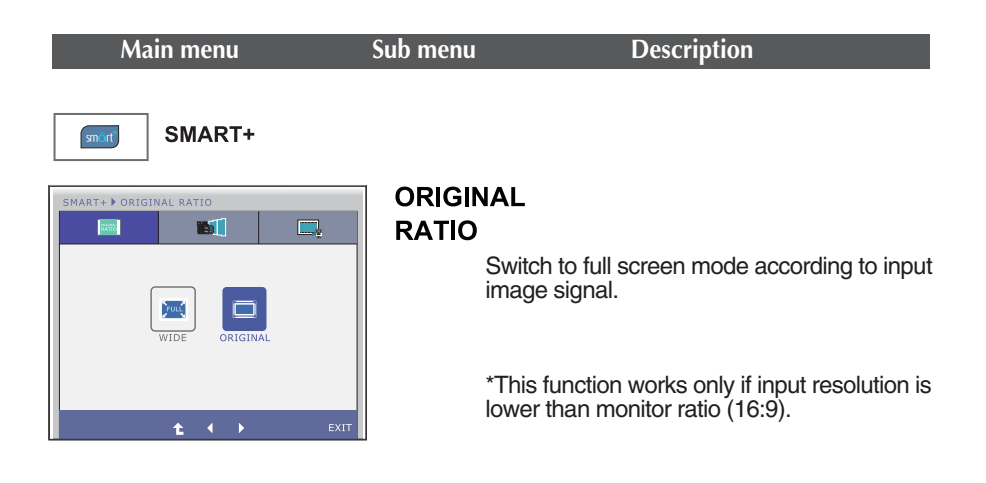

\* Before using below functions, please install Easy Set Packge programme.

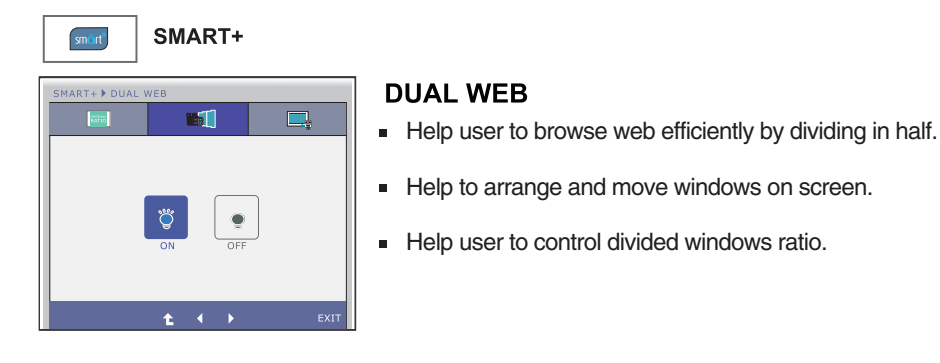

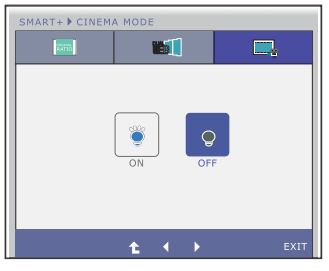

#### **CINEMA MODE**

 Make the eye comfortable by reducing the background brightness in the web page.

- Exit : Exit
- **◀** , ► : Move
- t : Restart to select sub-menu

■ ■ You were introduced to the procedure of selecting and adjusting an item using the OSD system. Listed below are the icons, icon names, and icon descriptions of the all items shown on the Menu.

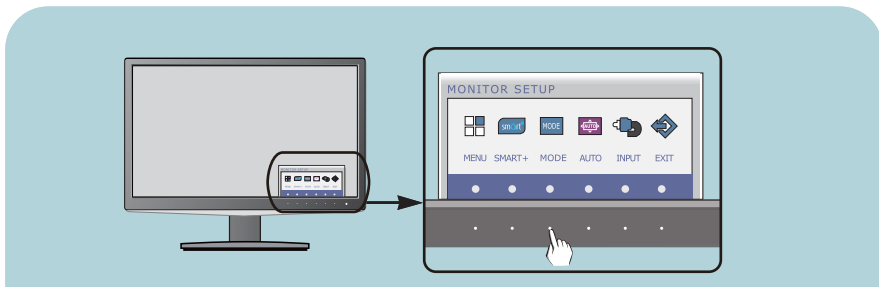

Press the **MODE** Button, then the main menu of the OSD appears.

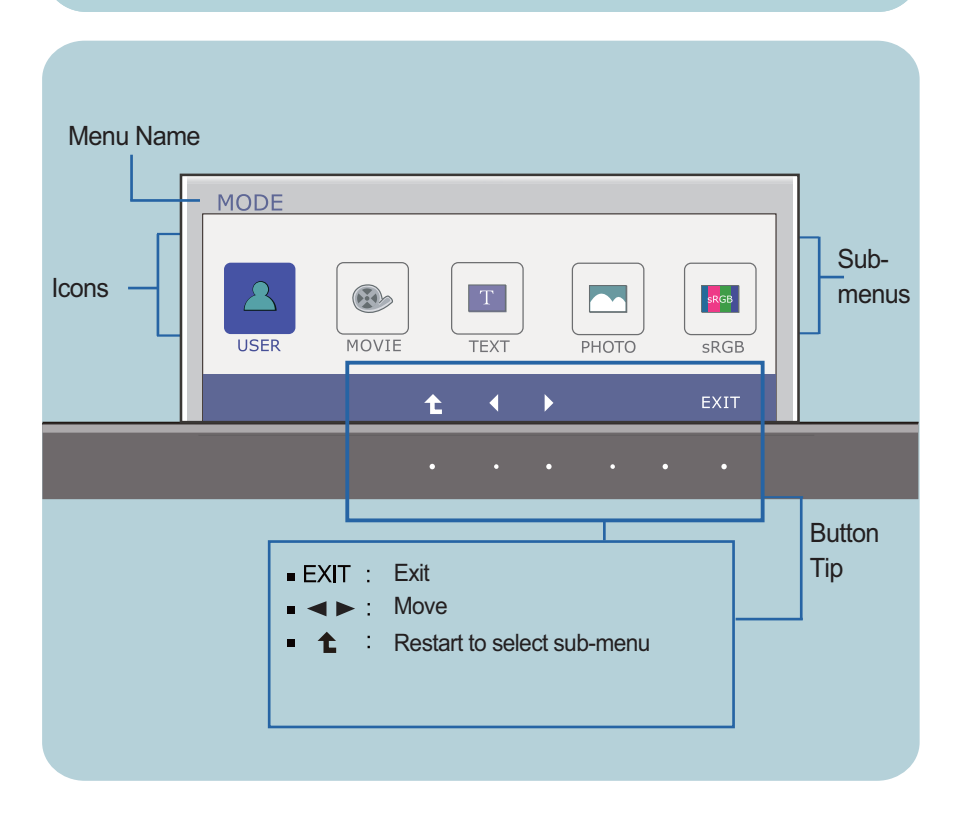

#### NOTE

OSD (On Screen Display) menu languages on the monitor may differ from the manual.

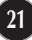

| Main menu                                                     | Sub menu     | Description                                                                                              |
|---------------------------------------------------------------|--------------|----------------------------------------------------------------------------------------------------|
| MODE                                                          |              |                                                                                                    |
| MODE                                                          | USER         | It is a mode that the user can adjust each<br>element. It can adjust the color mode of the<br>Main Menu. |
| ± ( )                                                         | EXIT         | * Outside the User mode, Image(brightness, gamma) and color cannot be adjusted.                          |
| MODE                                                          | RGB<br>EXIT  | It is a mode that the screen is adjusted to the best to view the videos.                                 |
| MODE<br>USER WOVIE TEXT PHOTO                                 | RGB<br>EXIT  | It is a mode that the screen is adjusted to the best for the text works.                                 |
| MODE<br>USER INVIE TEXT PHOTO                                 | PHOTO        | It is a mode that the screen is adjusted to the best to view pictures.                                   |
| MODE                                                          | SRGB<br>EXIT | It is a mode that the screen is adjusted to the standard sRGB.                                           |
| ■ Exit : Exit<br>■ ◀ , ▶ : Move<br>■ ₤ : Select another sub-m | ienu         |                                                                                                    |

# Check the following before calling for service.

| No image appears                                                    |                                                                                                    |  |
|---------------------------------------------------------------------|----------------------------------------------------------------------------------------------------|--|
| Is the power cord of the<br>display connected?                      | <ul> <li>Check and see if the power cord is connected<br/>properly to the power outlet.</li> </ul>                                                                                                    |  |
| Is the power indicator<br>light on?                                 | Press the Power button.                                                                                                    |  |
| Is the power indicator<br>flickering?                               | <ul> <li>If the display is in power saving mode, try moving<br/>the mouse or pressing any key on the keyboard to<br/>bring up the screen.</li> <li>Try to turn on the PC.</li> </ul>                               |  |
| Do you see an "OUT OF<br>RANGE" message on<br>the screen?           | • This message appears when the signal from the PC (video card) is out of horizontal or vertical frequency range of the display. See the 'Specifications' section of this manual and configure your display again. |  |
| • Do you see a "CHECK<br>SIGNAL CABLE"<br>message on the<br>screen? | • This message appears when the signal cable<br>between your PC and your display is not<br>connected. Check the signal cable and try again.                                                                        |  |

| Do you see a "OSD LOCKED" message on the screen?         |                                                                                                    |  |
|----------------------------------------------------------|----------------------------------------------------------------------------------------------------|--|
| Do you see "OSD<br>LOCKED" when you<br>push MENU button? | • You can secure the current control settings,<br>so that they cannot be inadvertently changed.<br>You can unlock the OSD controls at any time<br>by pushing the <b>MENU</b> button for several<br>seconds: the message<br>" <b>OSD UNLOCKED</b> " will appear. |  |

| Display image is incorrect                                                                                               |                                                                                                    |  |
|----------------------------------------------------------------------------------------------------|----------------------------------------------------------------------------------------------------|--|
| <ul> <li>Display Position is<br/>incorrect.</li> </ul>                                                                   | <ul> <li>Press the AUTO button to automatically adjust<br/>your display image to the ideal setting.</li> <li>If the results are unsatisfactory, adjust the image<br/>position using the H position and V position icon<br/>in the on screen display.</li> </ul>                                                                                                    |  |
| <ul> <li>On the screen<br/>background, vertical<br/>bars or stripes are<br/>visible.</li> </ul>                          | <ul> <li>Press the AUTO button to automatically adjust<br/>your display image to the ideal setting.</li> <li>If the results are unsatisfactory, decrease the<br/>vertical bars or stripes using the CLOCK icon in<br/>the on screen display.</li> </ul>                                                                                                    |  |
| <ul> <li>Any horizontal noise<br/>appearing in any<br/>image or characters<br/>are not clearly<br/>portrayed.</li> </ul> | <ul> <li>Press the AUTO button to automatically adjust your display image to the ideal setting. If the results are unsatisfactory, decrease the horizontal bars using the PHASE icon in the on screen display.</li> <li>Check Control Panel&gt; Display&gt; Settings and adjust the display to the recommended resolution or adjust the display image to the ideal setting. Set the color setting higher than 24 bits (true color).</li> </ul> |  |

#### IMPORTANT

- Check Control Panel --> Display --> Settings and see if the frequency or the resolution were changed. If yes, readjust the video card to the recommend resolution.
- If the recommended resolution (optimal resolution) is not selected, letters may be blurred and the screen may be dimmed, truncated or biased. Make sure to select the recommend resolution.
- The setting method can differ by computer and O/S (Operation System), and resolution mentioned above may not be supported by the video card performance. In this case, please ask to the computer or the video card manufacturer.

| Display image is incorrect                                    |                                                                                                    |  |
|---------------------------------------------------------------|----------------------------------------------------------------------------------------------------|--|
| <ul> <li>The screen color is<br/>mono or abnormal.</li> </ul> | <ul> <li>Check if the signal cable is properly connected<br/>and use a screwdriver to fasten if necessary.</li> <li>Make sure the video card is properly inserted in<br/>the slot.</li> <li>Set the color setting higher than 24 bits (true color)<br/>at <b>Control Panel - Settings</b>.</li> </ul> |  |
| • The screen blinks.                                          | <ul> <li>Check if the screen is set to interlace mode and if<br/>yes, change it to the recommend resolution.</li> </ul>                                                                                                    |  |

| Do you see an "Unrecognized monitor, Plug&Play (VESA<br>DDC) monitor found" message? |                                                                                                    |  |
|--------------------------------------------------------------------------------------|----------------------------------------------------------------------------------------------------|--|
| Have you installed the<br>display driver?                                            | <ul> <li>Be sure to install the display driver from the display driver CD (or diskette) that comes with your display. Or, you can also download the driver from our web site: http://www.lg.com.</li> <li>Make sure to check if the video card supports Plug&amp;Play function.</li> </ul> |  |

| The Audio function is not working |                                                                                                    |  |
|-----------------------------------|----------------------------------------------------------------------------------------------------|--|
| Picture OK & No sound.            | <ul> <li>Check whether volume is "0".</li> <li>Check sound muted.</li> <li>HDMI cable installed properly.</li> <li>Head phone cable installed properly.</li> <li>Check sound format. Not supply to compressed sound format.</li> </ul> |  |

| Display                      | 54.6 cm (21.5 inch) Flat Panel Active matrix-TFT LCD<br>Anti-Glare coating<br>Visible diagonal size : 54.6 cm<br>0.248 x 0.248 mm (Pixel pitch)     |                                                                                                    |  |
|------------------------------|----------------------------------------------------------------------------------------------------|----------------------------------------------------------------------------------------------------|--|
| Sync Input                   | Horizontal Freq.<br>Vertical Freq.<br>Input Form                                                                                                    | 30 kHz to 83 kHz (Automatic)<br>Analog,Digital : 56 Hz to 75 Hz (Automatic)<br>HDMI : 56 Hz to 61 Hz (Automatic)<br>Separate Sync.<br>Digital |  |
| Video Input                  | Signal Input<br>Input Form                                                                                                    | 15 pin D-Sub Connector<br>DVI - D connector (Digital)<br>19 pin HDMI Connector<br>Analog (0.7 Vp-p/ 75 ohm), Digital, HDMI                    |  |
| Resolution                   | Max<br>Recommend                                                                                                    | VESA 1920 x 1080 @60 Hz<br>VESA 1920 x 1080 @60 Hz                                                                                            |  |
| Plug&Play                    | DDC 2B (Analog,Digital,HDMI)                                                                                                    |                                                                                                    |  |
| Power<br>Consumption         | On Mode<br>Sleep Mode<br>Off Mode                                                                                                    | $\begin{array}{rrrr} : & 35 \ W(Typ.) \\ \leq & 1 \ W \\ \leq & 0.5 \ W \end{array}$                                                          |  |
| Dimensions<br>& Weight       | With Stand<br>Width 51.48 cm (20.2)<br>Height 40.30 cm (15.8)<br>Depth 23.00 cm ( 9.0)                                                              | 7 inch) Without Stand<br>7 inch) Width 51.48 cm (20.27 inch)<br>7 inch) Height 33.22 cm (13.08 inch)<br>6 inch) Depth 4.04 cm (1.59 inch)     |  |
|                              | Weight(excl. packin                                                                                                    | <b>g)</b> 3.4 kg (7.50 lb)                                                                                                    |  |
| Range                        | Tilt : -5° to 15°                                                                                                    |                                                                                                    |  |
| Power Input                  | 19 V === 2.0 A                                                                                                    |                                                                                                    |  |
| AC-DC Adapter                | Type PA-1650-68,manufactured by LITEON TECHNOLOGY CORP.                                                                                             |                                                                                                    |  |
| Environment<br>al Conditions | Operating ConditionsTemperature10 °C to 35 °CHumidity10 % to 80 % non-CondensingStorage Conditions-20 °C to 60 °CHumidity5 % to 90 % non-Condensing |                                                                                                    |  |
| Stand Base                   | Attached ( ), Detached ( O )                                                                                                    |                                                                                                    |  |
| Power cord                   | Wall-outlet type                                                                                                    |                                                                                                    |  |

26

#### NOTE

Information in this document is subject to change without notice.

| Display                      | 58.4 cm (23.0 inch) Flat Panel Active matrix-TFT LCD<br>Anti-Glare coating<br>Visible diagonal size : 58.4 cm<br>0.265 x 0.265 mm (Pixel pitch)                                                                                                    |                                                                                                    |
|------------------------------|----------------------------------------------------------------------------------------------------|----------------------------------------------------------------------------------------------------|
| Sync Input                   | Horizontal Freq.<br>Vertical Freq.<br>Input Form                                                                                                    | 30 kHz to 83 kHz (Automatic)<br>Analog,Digital : 56 Hz to 75 Hz (Automatic)<br>HDMI : 56 Hz to 61 Hz (Automatic)<br>Separate Sync.<br>Digital |
| Video Input                  | Signal Input<br>Input Form                                                                                                    | 15 pin D-Sub Connector<br>DVI - D connector (Digital)<br>19 pin HDMI Connector<br>Analog (0.7 Vp-p/ 75 ohm), Digital, HDMI                    |
| Resolution                   | Max<br>Recommend                                                                                                    | VESA 1920 x 1080 @60 Hz<br>VESA 1920 x 1080 @60 Hz                                                                                            |
| Plug&Play                    | DDC 2B (Analog,Digital,HDMI)                                                                                                    |                                                                                                    |
| Power<br>Consumption         | On Mode<br>Sleep Mode<br>Off Mode                                                                                                    | : 36 W(Typ.)<br>≤ 1 W<br>≤ 0.5 W                                                                                                    |
| Dimensions<br>& Weight       | With Stand         Without Stand           Width         54.87 cm (21.60 inch)         Width           Height         42.19 cm (16.61 inch)         Height         35.04 cm (13.80 inch)           Depth         23.00 cm (9.06 inch)         Depth         3.90 cm (1.54 inch)           Weight(excl. packing)         3.4 kg (7.50 lb)         3.4 kg (7.50 lb) |                                                                                                    |
| Range                        | Tilt : -5° to 15°                                                                                                    |                                                                                                    |
| Power Input                  | 19 V === 2.0 A                                                                                                    |                                                                                                    |
| AC-DC Adapter                | Type PA-1650-68, manufactured by LITEON TECHNOLOGY CORP.                                                                                                    |                                                                                                    |
| Environment<br>al Conditions | Operating Conditions         Temperature       10 °C to 35 °C         Humidity       10 % to 80 % non-Condensing         Storage Conditions       -20 °C to 60 °C         Humidity       5 % to 90 % non-Condensing                                                                                                    |                                                                                                    |
| Stand Base                   | Attached ( ), Detached ( O )                                                                                                    |                                                                                                    |
| Power cord                   | Wall-outlet type                                                                                                    |                                                                                                    |
|                              |                                                                                                    |                                                                                                    |

NOTE

Information in this document is subject to change without notice.

# Preset Modes (Resolution)

DSUB/DVI Timing

| Displ                                           | ay Modes (Resolution)                                                                                                    | Horizontal Freq. (kHz)                                                                           | Vertical Freq. (Hz)                                                              |
|-------------------------------------------------|----------------------------------------------------------------------------------------------------|--------------------------------------------------------------------------------------------------|----------------------------------------------------------------------------------|
| 1<br>2<br>3<br>4<br>5<br>6<br>7<br>8<br>9<br>10 | 720 x 400<br>640 x 480<br>640 x 480<br>800 x 600<br>800 x 600<br>1024 x 768<br>1024 x 768<br>1152 x 864<br>1280 x 1024<br>1280 x 1024 | 31.468<br>31.469<br>37.500<br>37.879<br>46.875<br>48.363<br>60.123<br>67.500<br>63.981<br>79.976 | 70<br>60<br>75<br>60<br>75<br>60<br>75<br>75<br>60<br>75<br>60<br>75<br>60<br>75 |
| 11<br>*12                                       | 1680 x 1050<br>1920 x 1080                                                                                                    | 65.290<br>67.500                                                                                 | 60<br>60                                                                         |

\* Recommend Mode

#### HDMI Timing

| Display N | Aodes (Resolution) | Horizontal Freq. (kHz) | Vertical Freq. (Hz) |
|-----------|--------------------|------------------------|---------------------|
| 1         | 480P               | 31.50                  | 60                  |
| 2         | 576P               | 31.25                  | 50                  |
| 3         | 720P               | 37.50                  | 50                  |
| 4         | 720P               | 45.00                  | 60                  |
| 5         | 1080i              | 28.12                  | 50                  |
| 6         | 1080i              | 33.75                  | 60                  |
| 7         | 1080P              | 56.25                  | 50                  |
| 8         | 1080P              | 67.50                  | 60                  |

## Indicator

| MODE       | LED Color     |
|------------|---------------|
| On Mode    | Blue          |
| Sleep Mode | Blue Blinking |
| Off Mode   | Off           |

# Installing the Wall mount plate

# This monitor satisfies the specifications of the Wall mount plate or the interchange device.

**1.** Place the monitor face down on the soft cloth.

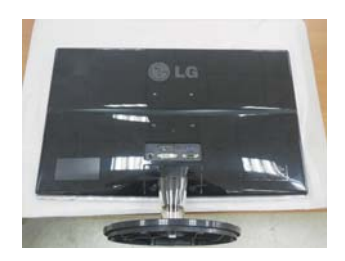

2. To disconnect the Stand Base from the Stand Body, unfold the screw handle and turn it to the left.

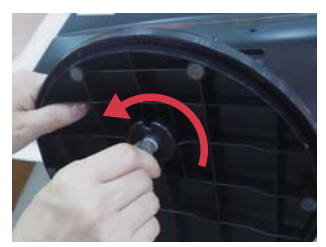

**3.** Pull out the Stand Base to remove.

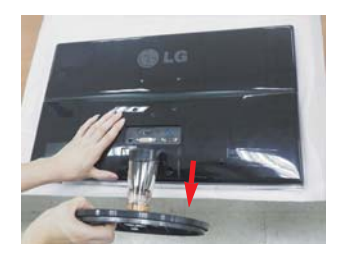

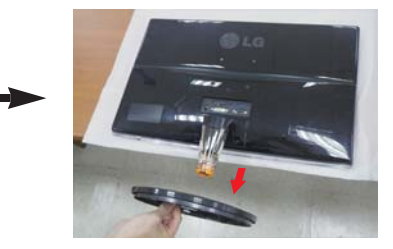

**4.** Remove the Stand Body.

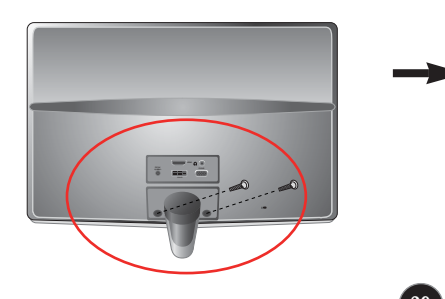

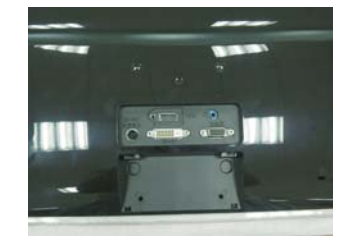

# Installing the Wall mount plate

5. Install the Wall mount plate.

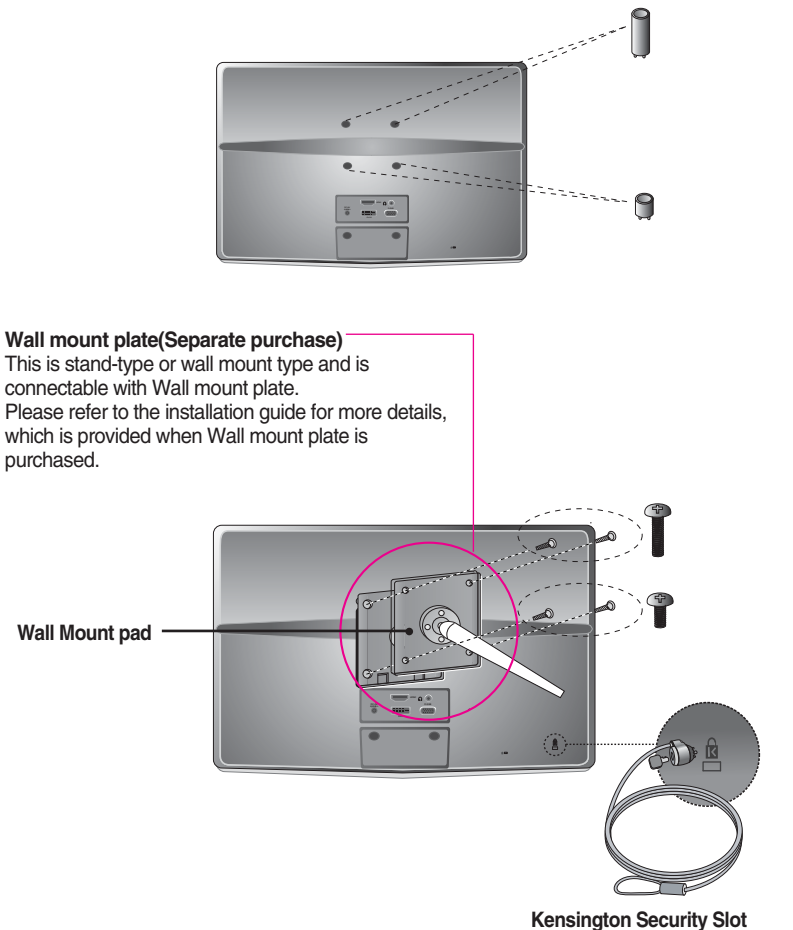

Connected to a locking cable that can be purchased separately at most computer stores.

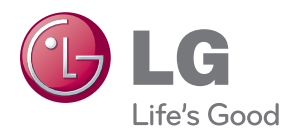

ENERGY STAR is a set of power-saving guidelines issued by the U.S.Environmental Protection Agency(EPA).

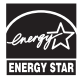

As an ENERGY STAR Partner LGE U. S. A.,Inc. has determined that this product meets the ENERGY STAR guidelines for energy efficiency.